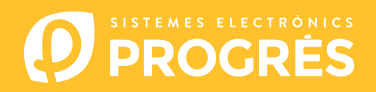

## Cómo actualizar el software del Agrónic 4500

Para realizar la actualización del equipo, deberá disponer de un ordenador con conexión a internet y un **cable miniUSB a USB** (cable suministrado junto con la venta del programador). Si en la finca no tiene acceso a internet, previamente deberá descargar los documentos requeridos.

Antes de realizar la actualización recomendamos hacer una copia de seguridad del equipo. (Función - 4. Parámetros - 14. Instalador - 8. Copia de seguridad)

Los pasos para empezar con la actualización son:

Descargar el software y la versión del Agrónic 4500 en los siguientes enlaces: (único paso donde es necesario disponer de acceso a internet)

Software 64 bits (1)

Software 32 bits <sup>(1)</sup>

Versión Agrónic 4500

<sup>(1)</sup> Se requiere un sistema operativo mínimo de Windows 7 para utilizar este software. Es importante especificar si se va a trabajar con una arquitectura de 32 o 64 bits.

- <u>ORDENADOR</u>: Hacer clic en el archivo descargado con nombre "SetupSTM32Cube.exe" o "SetupSTM64Cube.es" y seguir los pasos para su instalación.
- 3 <u>AGRÓNIC</u>: Abrir el Agrónic 4500 para tener acceso al interior y conectar el cable USB al conector mini-usb alojado en la placa de micro.
  - Modelo caja: Quitar los 4 tornillos del teclado y levantarlo.
  - Modelo empotrar: Quitar los 6 tornillos traseros laterales y separar el teclado del cajón.

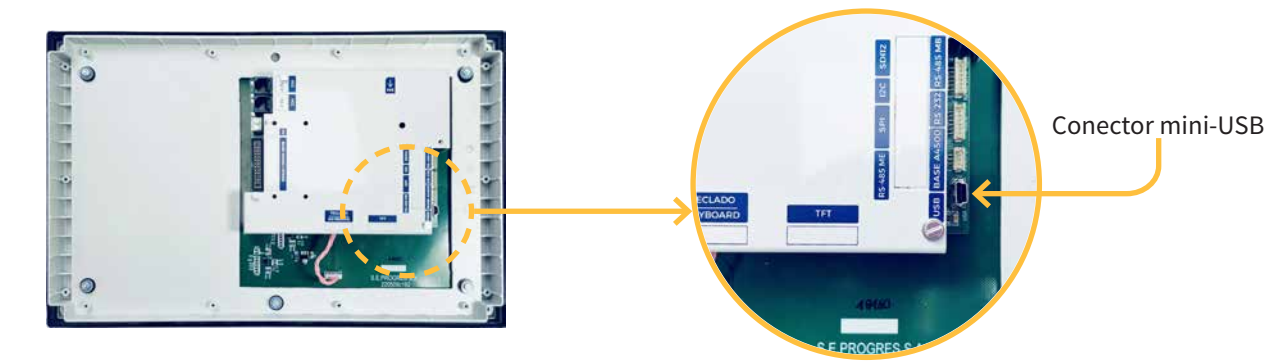

- 4 <u>AGRÓNIC</u>: Entrar en Función 4. Parámetros 14. Instalador (código 0429) 12. Actualizar Software 1. USB y confirmar la doble pregunta con la tecla.
- 5 <u>ORDENADOR</u>: Modificar el puerto de "ST-LINK" a "USB".
- **<u>ORDENADOR</u>**: Presionar la opción de "**Refrescar**" para que el software detecte el driver (controlador) del Agrónic.
- 7 <u>ORDENADOR</u>: Presionar la opción de "**Connect**" para verificar que el USB esta conectado correctamente.
- 8 <u>ORDENADOR</u>: Seleccionar la opción "**Erasing and programming**" indicado en la captura.
- **ORDENADOR**: En el apartado de "**Download**" hacer clic en la opcion de "**Browse**" y seleccionar el archivo descargado en el paso número 1 (c155\_A4500v1\_xx.hex).

**10** <u>ORDENADOR</u>: De las 3 opciones posibles seleccionar solo "**Run after programming**".

| T STM32CubeProgrammer                                 |                                        | T                      | - 0                         |
|-------------------------------------------------------|----------------------------------------|------------------------|-----------------------------|
| STM32 V<br>CubeProgrammer                             |                                        | 🧐 🖬 🎴                  | 🔰 🔀 🔽                       |
| Erasing & Programming                                 |                                        |                        | Not conner                  |
| Download                                              | Erase flash memory Erase extern        | al memory              | <ul> <li>Connect</li> </ul> |
| File path                                             | Browse Erase selected sectors          | s Full chip erase Port | USB configuration           |
| Start address                                         | Se Index Start Add                     | ress Size PID          | per                         |
| Verify programming                                    |                                        | VID                    | 0x0483                      |
| SWV Run after programming                             |                                        | Read Unpro             | otect (MCU)                 |
| Automatic Mode                                        | Start Programming No sectors to displa | зу                     |                             |
| Full chip erase                                       |                                        |                        |                             |
| Download file                                         | ~                                      |                        |                             |
| Log                                                   | Live Update Verbosity level            | 2 3                    |                             |
| 12:02:30 : STM32CubeProgrammer API v2:11.0   Windows- | 64Bits                                 | 4                      |                             |
|                                                       |                                        |                        | Target information          |
|                                                       |                                        | Board<br>Device        |                             |
| $(\mathbf{e})$                                        |                                        | Device ID              |                             |

**ORDENADOR**: Seleccionar la opción de "**Start programming**" para empezar con la actualización (2 minutos aprox.)

| 5TM32CubeProgrammer                                                    |                                                                                                    | - 0 ×                     |
|------------------------------------------------------------------------|----------------------------------------------------------------------------------------------------|---------------------------|
| STM32 CubeProgrammer                                                   | 🚳 🖪 🕨                                                                                                    | 🔰 🔀 🖅                     |
| Erasing & Programming                                                  |                                                                                                    | Connected                 |
| Download                                                               | Erase flash memory Erase external memory                                                                                              | Connect USB configuration |
| File path     Image: Start address       OB     Start address          | Erase selected sectors         Full chip erase         Port           Se         Index         Start Address         Size         PiD | No DFU 5                  |
| CPU Verify programming Verify programming Verify Run after programming | VID<br>Read Un                                                                                                    | 0x0483<br>protect (MCU)   |
| Automatic Mode  Full chip erase  Owned file                            | No sectors to display                                                                                                    | gression (inco)           |

12 <u>ORDENADOR</u>: Al terminar la actualización, aparece un mensaje indicando que el ordenador ha perdido la conexión con el Agrónic. Se debe aceptar este mensaje para poder cerrar el programa de actualización.

|   | Start adoress                                             |                   |                                       |              | USB configuration |     |  |
|---|-----------------------------------------------------------|-------------------|---------------------------------------|--------------|-------------------|-----|--|
|   | Verify programming                                        |                   | Erase selected sectors Full chip eras | Port         | USB1              | • 0 |  |
|   | OB Run after programming                                  | Start Programming | Se Index Start Address Size           | PID          | 0xdf11            |     |  |
|   | Automatic Mode                                            | Advertencia       | ×                                     | Read Unprote | 0x0483            |     |  |
| 2 | Full chip erase  Download file  Option bytes commands -ob | Warning: C        | Connection to USB device is lost      | 12EN Regress | ion (MCU)         |     |  |

13 <u>AGRÓNIC</u>: El Agrónic se reinicia automáticamente mostrando la pantalla principal. Para comprobar la versión ir a **Consulta - 17. Agrónic**.

14 <u>AGRÓNIC</u>: Finalmente, desconectar el cable mini-USB y colocar de nuevo los tornillos quitados en el paso 3.

## Sistemes Electrònics Progrés, S.A.